#### HERRAMIENTA/APLICACIÓN WEB: SYMBALOO EDU URL:

http://www.symbalooedu.com/

## **DESCRIPCIÓN:**

Es un entorno de aprendizaje personal (PLE), un escritorio virtual donde podemos guardar todos aquellos enlaces que nos interesan o nos son útiles para nuestro trabajo o para el estudio. Permite que sea el propio estudiante el que tome el control de la situación de aprendizaje.

| 🌐 symbaloo EDU                         | 🛃 Añadir un webmi                           | x 🗐 Gallery 🧰 Idioma 📓 Lolagm 😹 Salir |
|----------------------------------------|---------------------------------------------|---------------------------------------|
| Lectoescritura Matemáticas             | ernamsentas web Recursos Educativos 💽       | buscarbloques Q                       |
| Modificar el webents Borrar el webents |                                             | 2 Comparter                           |
|                                        | anadr. agui                                 |                                       |
|                                        |                                             |                                       |
|                                        | Internet Images Maps News Weather<br>Google |                                       |
|                                        | Google search                               |                                       |
|                                        |                                             |                                       |

Symbaloo consta de un escritorio con 60 casillas, en las cuales podemos agregar, modificar, organizar... los recursos educativos más interesantes. Nos permite guardar y organizar enlaces de páginas web y herramientas de trabajo, aplicaciones educativas,... La celda central es un buscado web (google, yahoo, etc.) donde podemos buscar los elementos que queremos agregar a nuestra webmix.

El webmix (escritorio) lo podemos organizar como queramos, clasificando los enlaces mediante colores o iconos. También podemos organizarlos por pestañas (parecidas a las de Excel) según el área a la que pertenecen.

## **USO DIDÁCTICO:**

Cada alumno puede crear su propio symbaloo y guardar aquellos enlaces que le han sido útiles para la realización de trabajos escolares, incluso pueden organizarlos por asignaturas o áreas de aprendizaje.

Otra aplicación podría ser que el profesor tutor creara una webmix con aquellas herramientas, webs o recursos on-line que le parezcan de interés y utilidad para su asignatura y que la utilicen como página de inicio en los ordenadores del centro o que forme parte de la web del centro educativo.

Al poder compartirlo el profesor o los propios alumnos pueden añadir aquellos enlaces o herramientas que les parezcan de interés o que utilicen para llevar a cabo las tareas y que todos los compañeros puedan utilizarlos.

1

(CC) BY-NC-ND

tutorial edutic por Edutic-UA se encuentra bajo una Licencia Creative Commons Reconocimiento-NoComercial-SinObraDerivada 3.0 Unported. Basada en una obra en www.edutic.ua.es.

## EJEMPLOS:

Webmix del colegio Montserrat http://www.symbaloo.com/mix/PLE%20Montserrat

Ejemplo de actividades para educación infantil http://www.symbaloo.com/mix/beamix?searched=true

Ejemplo de webmix para la enseñanza del inglés <u>http://www.symbaloo.com/mix/5346-English?searched=true</u>

Ejemplo de recursos de matemáticas http://www.symbaloo.com/mix/recursosmates?searched=true

Ejemplo de recursos para educación musical http://www.symbaloo.com/mix/educacionmusical?searched=true

Ejemplo de webmix para lengua y literatura castellana http://www.symbaloo.com/mix/castella1?searched=true

# TUTORIAL/CÓMO UTILIZAR LA HERRAMIENTA/APLICACIÓN:

1º Entrar en Symbalooedu.com y elige "language" (en la parte superior derecha) español.

2º Crear una cuenta nueva. Es gratuito. En la parte superior derecha podemos encontrar el enlace para crear una nueva cuenta ("create free acount") de symbaloo. Para poder crearla tenemos que disponer de correo electrónico.

2

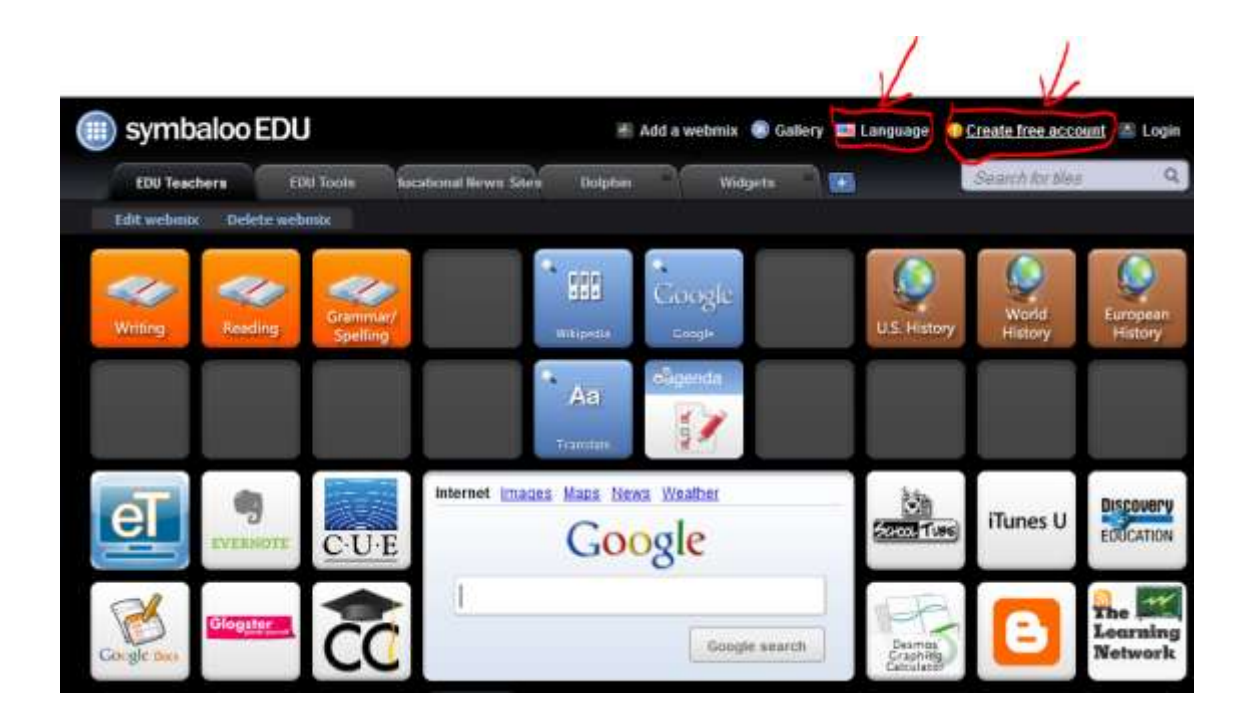

3º Confirmar la solicitud de cuenta. Debemos entrar en nuestro correo y confirmarlo, haciendo click en el enlace que nos ha enviado symbaloo.

4° Ya puedes disfrutar de symbaloo. Recuerda logearte cada vez que accedas a symbalooedu. Solo tienes que dar en la parte superior derecha a "login" e introducir tu correo electrónico y la contraseña con la que creaste la cuenta.

Cuando accedemos a symbaloo edu, después de habernos creado una cuenta, nos aparecen varios webmix educativos prediseñados, organizado por áreas, pero con la mayoría de los recursos en inglés. Por ello, nosotros podemos optar por modificar dichos webmix o eliminarlos.

### Eliminar o modificar un webmix

Cuando eliminamos un webmix, es definitivo y no podemos recuperar la información, por ello debemos estar seguros de que queremos hacerlo.

|    | symbalo           | o EDU               |                                      | 🛎 Añadir un webmix | 🖲 Gallery 💼 I | dioma 🖀 Lolagm | Salir 🖉 |
|----|-------------------|---------------------|--------------------------------------|--------------------|---------------|----------------|---------|
|    | Lectoescritura    | Matematicas I       | berramientas web Hecursos Educativos |                    | 2             | uscal bloques  | đ       |
| -1 | Hodificar el webn | ax Borrar el webmax | 16-                                  |                    |               | D Con          | ipartir |
|    | 11                |                     |                                      |                    |               | Ø              |         |
|    | 7                 |                     |                                      |                    |               |                |         |
|    |                   |                     | leternet Images Maps News We         | e                  |               |                |         |
|    |                   |                     |                                      | Google search      |               |                |         |

**Crear nuestro propio webmix**- Modificar el webmix (ojo tenemos que estar dentro de nuestra cuenta, si no los cambios no se guardarán).

Dentro de la opción modificar el webmix podremos: Renombrar el webmix o cambiar el fondo de pantalla.

| 📄 symbaloo EDU                     | 🕷 Aliadir un webmix                           | 🖲 Gallery 🧰 Idioma 📲 Lolagm 🚿 Sail |
|------------------------------------|-----------------------------------------------|------------------------------------|
| Lectoescritura Mainmäticas         | herransenias web Recarsos Educativos 🔢        | buscar bloques C                   |
| fin de edición Renombrar el webnix | Cambiar tu foodo de pantalla Secesitas ayuda? |                                    |
| 11                                 |                                               |                                    |
|                                    |                                               |                                    |
|                                    |                                               |                                    |
|                                    | Internet Images Maps News Weather             |                                    |
|                                    | Google                                        |                                    |

### Dentro de la opción de modificar el webmix también podremos:

**Modificar, trasladar y borrar bloques**- Una vez dentro de modificar el webmix, nos ponemos encima del bloque que queremos cambiar y nos saldrán las tres opciones antes mencionadas.

Modificar nos permite cambiar el diseño del bloque (el icono, el color...).

Trasladar nos permite cambiarlo de lugar.

Borrar es definitivo, una vez borrado no se podrá recuperar, habrá que crearlo de nuevo.

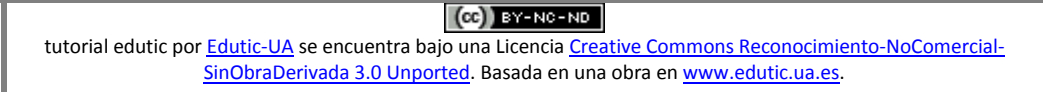

4

| Lectoescritura  | Matemàticas herra         | mientas web lecursos Educativos 💽          | Duncar bioques Q |
|-----------------|---------------------------|--------------------------------------------|------------------|
| findeedición Re | sombrar el webunia Cambia | ar tu fundu de pantalla - Becesitas ayuda? |                  |
| 1/              |                           |                                            |                  |
|                 | Edit tile                 | ×                                          |                  |
|                 | Open tile<br>madificar    |                                            |                  |
|                 | traslador<br>borrar       |                                            |                  |
|                 |                           |                                            |                  |

**Añadir un enlace-** Tenemos que situarnos encima de un bloque vacio y hacer click en añadir aquí. Puedes elegir entre buscar un bloque de entre los que webmix tiene preseleccionados accediendo a "que bloque te gustaría añadir?" o crear tu propio bloque.

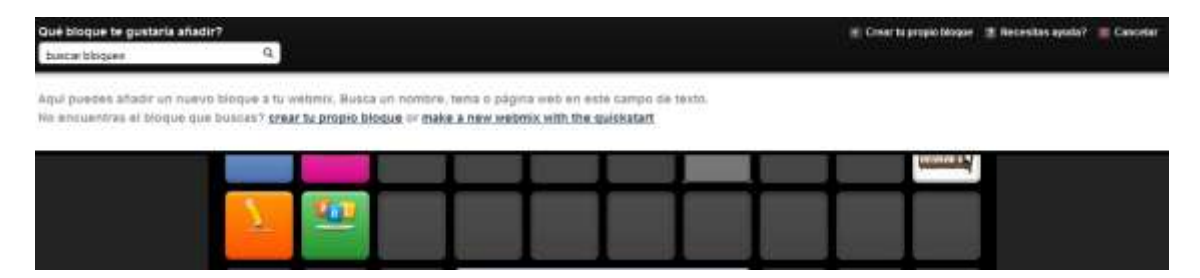

Crear un nuevo bloque- Cuando accedemos a esa opción nos aparece un cuadro de texto que nos solicita información sobre el recurso web que queremos añadir.

Primero debemos elegir si es una página web, el canal de RSS, emisoras de radio, o embedded (abre en symbaloo)

Después debemos darle un nombre al bloque, podemos elegir que salga o no el nombre del sitio web y elegir también el color del texto, el color del bloque y el icono del mismo.

**Crear nuevos webmix-** En la parte superior encontramos una opción de crear nuevos webmix. Cuando accedemos encontramos un cuadro de dialogo en el cual debemos elegir entre un webmix vacio o uno que forma parte de la base de datos de symbaloo.

| iii) symbaloo EDU                                                                  |              | 📲 Añadir un webmix                         | 🕲 Gallery 🧮 Idioma 🔡 Lo | əlagın 📕 Səlir  |
|------------------------------------------------------------------------------------|--------------|--------------------------------------------|-------------------------|-----------------|
| Lectoescritura Matemáticas herramientas web Recurso                                | is Educativo |                                            | burnear bloqui          | us Q            |
| Modificar el webmix                                                                |              |                                            |                         | Comparter       |
| Matemáticas                                                                        |              |                                            |                         | Matemáticas     |
|                                                                                    |              |                                            |                         |                 |
| internet images Ma                                                                 |              | zle                                        |                         |                 |
| Añadir webmix                                                                      |              |                                            |                         | ? ×             |
| Un webmix es una página con enlaces. Puedes elegir uno y<br>Añadir un webmix vacío | a creado,    | o crear uno desde cero<br>Buscar un webmix | en la galeria de Sym    | baloo           |
| Nombre                                                                             | 1            |                                            | <u> </u>                |                 |
| Usaré este webmix para:                                                            | 0            | Search options                             |                         |                 |
| bloques: 🖲 RSS: 🔘                                                                  |              | todos los tipos 👻                          | United States 🔹         |                 |
| ► Añadir!                                                                          |              |                                            | Q E                     | Buscar          |
| You can also select tiles through the quickstart to be placed                      | l on your n  | new webmix                                 | ► Start the Quic        | kstart          |
|                                                                                    |              |                                            |                         |                 |
|                                                                                    |              |                                            |                         | <u>Cancelar</u> |

Cuando elegimos uno vacio, somos nosotros los que tendremos que buscar los enlaces, sin embargo podemos optar por uno creado con anterioridad que nos parezca de interés para las actividades que vamos a realizar en clase.

Tutorial. DCADEP-UA (coord.: Rosabel Roig Vila, rosabel.roig@ua.es)

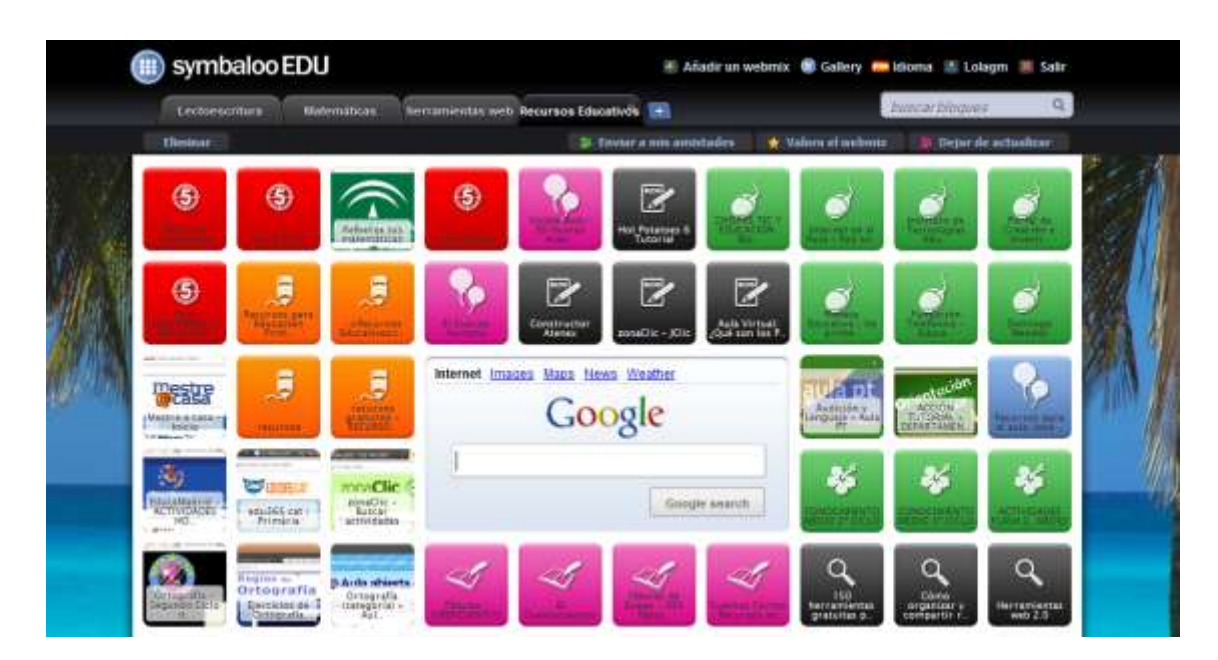

**Compartir el webmix-** Dentro de nuestro webmix encontramos una pestaña de compartir. Cuando accedemos en ella podemos elegir si queremos compartir la webmix con todo el mundo, y que forme parte de la base de datos de symbaloo, o por el contrario, queremos compartirlo en privado con nuestros conocidos, via facebook o twitter.

| Lectoescritura       | Meternáticas   | berramientas web | lecursos Educativos | 98     | buscar blogu | ue Q         |
|----------------------|----------------|------------------|---------------------|--------|--------------|--------------|
| Modificar el webinos | Borrar el webn |                  |                     |        |              | 1. Compartie |
| 11                   |                |                  |                     |        |              |              |
|                      | _              |                  |                     | _      |              |              |
| 7 5                  | 2              |                  |                     |        |              |              |
|                      |                | Internet Imag    | tes Mans News W     | aattar |              |              |
|                      |                | Internet Imag    | es Mans News We     | tather |              |              |

Una vez compartida nuestra webmix, todos los usuarios podrán valorarla, enviar a sus amigos, actualizarla, etc.

Estas y otras muchas opciones son las que ofrece symbaloo edu.

| PARA SABER MÁS:                                                                          |          |
|------------------------------------------------------------------------------------------|----------|
| Tutorial:<br>http://cmapspublic3.ihmc.us/rid=1HXBHT0VY-1KLZDRD-1MRG/Tutorial%20de%20symb | aloo.pdf |

### ELABORADO POR: Mª Dolores García Miralles